Handleiding Afas Profit token instellen t.b.v. Overstapsoftware

Het volledig inrichten van de koppeling tussen Afas Profit en Overstapsoftware bestaat uit de volgende onderdelen:

- 1: Aanmaken van een connector
- 2: GetConnectoren toevoegen aan de connector
- 3: Een gebruiker toevoegen aan de connector
- 4: Token invullen op de overstap website

#### Aanmaken van de Connector

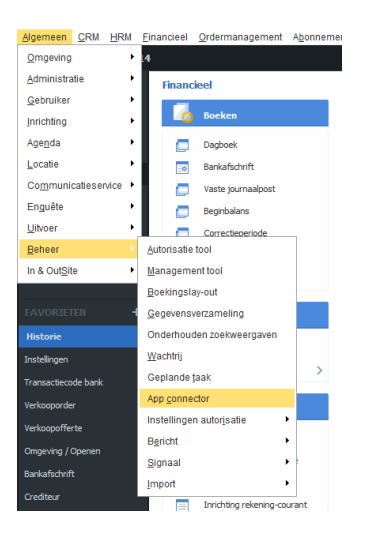

- 1. Klik op algemeen
- 2. Ga naar Beheer
- 3. App connector

Maak een nieuwe App Connector door te klikken op Nieuw.

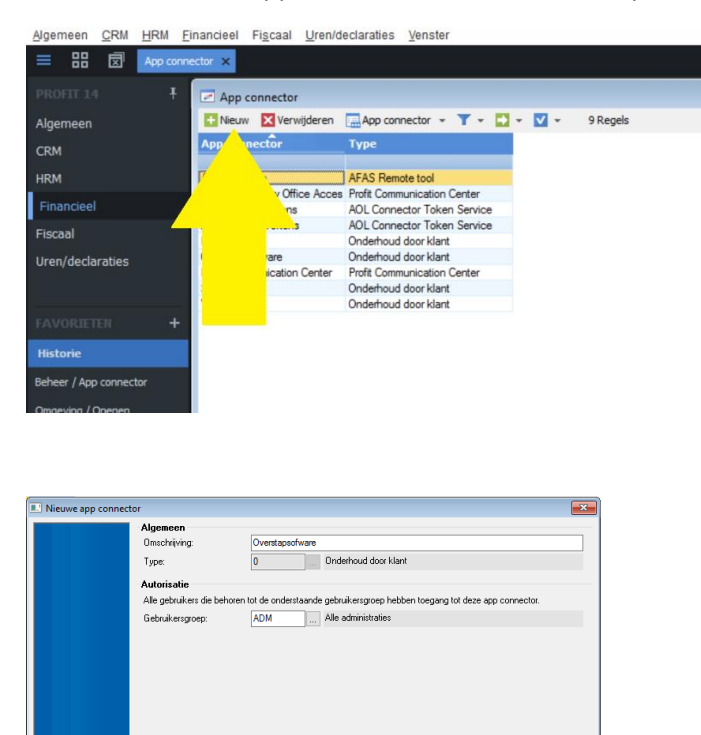

De omschrijving maakt niet uit maar voor de duidelijkheid: Overstapsoftware

Voltooien

Annuleren Volgende

De Gebruikersgroep iedereen is het makkelijkst om te zorgen dat er toegang is tot alle gebruikers. Als alternatief kan er ook gekozen worden voor een meer beperkte groep. Voorwaarde is wel dat de gebruiker die u uiteindelijk wil gebruiken ook bij deze groep hoort. De app connector is nu aangemaakt en kan ingericht worden.

Het is wat we doen is het vinkje weghalen van "geblokkeerd". Open het dialoogvenster door dubbel te klikken op de App Connector die we willen inrichten. Overstapsoftware.

| Overstap2         |                         |                                                                                 |
|-------------------|-------------------------|---------------------------------------------------------------------------------|
| Tabbladen •       |                         | Algemeen                                                                        |
| Algemeen          | Algemeen                |                                                                                 |
| GetConnectoren    | Ornschrijving:          | OverstapSoftware                                                                |
| Gebruikerstokens  | Type:                   | 0 Onderhoud door klant                                                          |
| UpdateConnectoren |                         |                                                                                 |
| Connectoren       | Autorisatie             | -                                                                               |
|                   | Alle gebruikers die beh | oren tot de onderstaande gebruikersgroep hebben toegang tot deze app connector. |
|                   | Gebruikersgroep:        | ADM Alle actieve administraties                                                 |

Als het vinkje weg is klik op OK zodat deze eigenschap opgeslagen wordt.

Open opnieuw de App Connector voor Overstapsoftware door er dubbel op te klikken. Links in het venster staan een aantal Tabbladen verticaal in een lijstje. Voor de rest van het proces zijn we geïnteresseerd in GetConnectoren en Gebruikerstokens. De volgorde van het inrichten maakt niet uit, beide tabbladen zijn nodig.

GetConnectoren.

Bij het tabblad GetConnectoren kun je instellen welke GetConnectoren gebruikt mogen worden door Overstapsoftware.

Klik op het tabblad GetConnectoren en daarna op de button: Nieuw

| Tabbladen Image: Connector and Connector and Connector                                                                                                    | Eigenschappen app conner | tor                                                                       | - • •     |
|----------------------------------------------------------------------------------------------------|--------------------------|---------------------------------------------------------------------------|-----------|
| Algemeen Image: App connector - Image: App connector - Image: App co                                                                                                    | Overstap2                |                                                                           |           |
| Algemeen<br>CetConnectoren<br>Gebruikerstokens<br>UpdateConnectoren<br>Connectoren<br>Connect | Tabbladen ···            | GetConnectoren                                                            |           |
| Ome   typing   Connector-Id   GbL     Gebruikerstokens   DP   two beval geen regels   GbL     UpdateConnectoren   Connectoren   GbL   GbL                                                                                                    | Algemeen                 | 🚹 Nieuw 🔀 Verwijderen 🔚 App connector GetConnector 👻 🍸 😴 😴 🗸 🔂 🛛 0 Regels |           |
| Gebruikerstokens<br>UpdateConnectoren<br>Connectoren                                                                                                    | GetConnectoren           | Oms ijving Connector-Id Gbl.                                              |           |
| UddateConnectoren<br>Connectoren                                                                                                    | Gebruikerstokens         | Dy wave bevat geen regels                                                 |           |
|                                                                                                    | UpdateConnectoren        |                                                                           |           |
|                                                                                                    | Connectoren              |                                                                           |           |
|                                                                                                    |                          |                                                                           |           |
|                                                                                                    |                          |                                                                           |           |
|                                                                                                    |                          |                                                                           |           |
|                                                                                                    |                          |                                                                           |           |
|                                                                                                    |                          |                                                                           |           |
|                                                                                                    |                          |                                                                           |           |
|                                                                                                    |                          |                                                                           |           |
|                                                                                                    |                          |                                                                           |           |
|                                                                                                    |                          |                                                                           |           |
|                                                                                                    |                          |                                                                           |           |
|                                                                                                    |                          |                                                                           |           |
|                                                                                                    |                          |                                                                           |           |
|                                                                                                    |                          |                                                                           |           |
|                                                                                                    |                          |                                                                           |           |
|                                                                                                    |                          |                                                                           |           |
| <u>QK</u> <u>A</u> muleren                                                                                                    |                          | <u> </u>                                                                  | Annuleren |

Zet een vinkje bij onderstaande items:

DDI\_Profit\_Administraties Infine\_Crediteuren Infine\_Debiteuren Profit\_Accounts Profit\_Address Profit\_Allocation\_Assigments Profit\_BankAccounts Profit\_Creditor Profit\_Creditor\_Invoices Profit\_Debtor Profit\_Debtor\_Invoices Profit\_Deliveryaddress Profit\_Journals Profit\_Fin\_ChangedEntrydate Profit\_periods\_per\_administration Profit\_Period\_balance Profit\_Subjects Profit\_Subject\_Attachments Profit\_SubjectFile Profit\_Transactions\_Allocated Profit\_VAT\_code

| Geautoriseerde GetConnectoren | ▼ • • • • • • • > 225 Renels |
|-------------------------------|------------------------------|
| Definitie                     | Connector-Id Gbl.            |
| Precal [Woonplaatsen]         | Precal Woonplaatsen          |
| Profiel contact rol (Profit)  | Profit Profile Belations     |
| Profiel contacten             | Profit ProfileContacts       |
| Profielen (Profit)            | Profiles                     |
| Profit Accounts               | Profit Accounts              |
| Profit Address                | Profit Address               |
| Profit Allocation Assignments | Profit Allocation Assign     |
| Profit Article                | Profit Article               |
| Profit Article Basic          | Profit Article Basic         |
| Profit Article image          | Profit Article image         |
| Profit ArticleGroups          | Profit AtticleGroups         |
| Profit Balance Allocated      | Profit Balance Allocate      |
| Profit Bank Accounts          | Profit Bank Accounts         |
| Profit Barcode per tem        | Profit Barcode per ter       |
| Profit Composition            | Profit Composition           |
| Profit Contacte               | Profit Contacte              |
| Profit CostCarrier            | Profit CostCarrier           |
| Profit CostCentre             | Profit CostCentre            |
| Profit Creditor               | Profit Creditor              |
| Profit Creditor Invoices      | Profit Creditor Invoices     |
| Profit Currency               | Profit Currency              |
| Profit Debtor                 | Profit Debtor                |
| Profit Dabtor Invoicae        | Profit Debtor Invoices       |
| P C D F H                     |                              |

Gebruikerstokens

Op het tabblad gebruikerstokens maken we een koppeling tussen gebruiker accounts binnen Afas Profit met de zojuist aangemaakte App Connector.

Klik op de tab Gebruikerstokens en er komt een lijst van gebruikers in beeld die gekoppeld zijn aan deze connector.

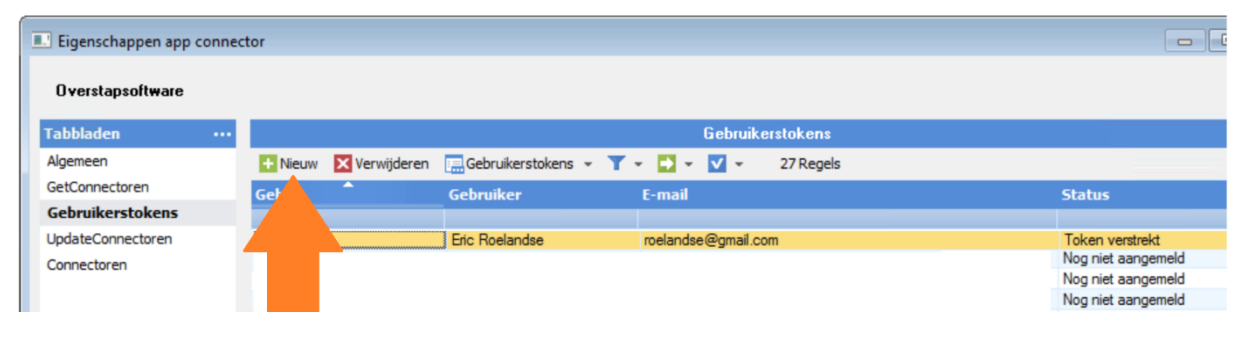

Klik op: nieuw

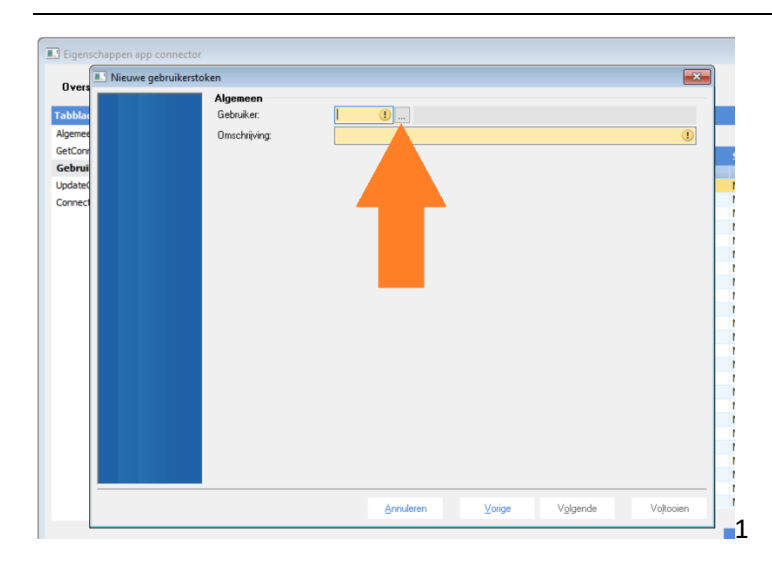

Het zoekvenster opent door te klikken op de button met drie puntjes.

Zoek de gebruiker die u wilt koppelen en dubbelklik er op.

| М   | Gebruikersselectie t.b.   | v. gebruikerstoken |            |   |   |            |         |          | × |
|-----|---------------------------|--------------------|------------|---|---|------------|---------|----------|---|
|     | Gebruikersselectie t.b.v. | gebruikerstoken 👻  | <b>T</b> • | • | V | *          | 1 Regel |          |   |
| Geb | r. 📍                      | Gebruiker          |            |   |   |            |         |          |   |
|     |                           | Roe                |            |   |   |            |         |          |   |
| 6   | .ERO                      | Eric Roelandse     |            |   |   |            |         |          |   |
|     |                           |                    |            |   |   |            |         |          |   |
|     |                           |                    |            |   |   | <u>0</u> K |         | Annulere | n |

Optioneel kun je gebruik maken van de filter optie zodat de lijst overzichtelijker wordt.

Vervolgens kom je weer terug bij het vorige venster, kun je een omschrijving invullen en op volgende klikken.

| III Nieuwe gebruikerstoken |                                      |
|----------------------------|--------------------------------------|
| Algemeen<br>Gebruiker:     | 67667.ERO Eric Roelandse             |
| Omschrijving:              | OverstapSoftware                     |
|                            |                                      |
|                            |                                      |
|                            |                                      |
|                            |                                      |
|                            |                                      |
|                            |                                      |
|                            |                                      |
|                            |                                      |
|                            |                                      |
|                            |                                      |
|                            |                                      |
|                            |                                      |
|                            |                                      |
|                            |                                      |
|                            |                                      |
|                            | Annuleren Volgende Volgende Volgende |

Nu verschijnt de token in beeld. Kopieer deze en raak het niet kwijt. Deze komt eenmalig in beeld.

| Nieuwe gebruikerstoken                                                                                                    |                                                               |                    |                        | ×               |
|----------------------------------------------------------------------------------------------------|---------------------------------------------------------------|--------------------|------------------------|-----------------|
| Gegenereerde tok                                                                                                    | ken                                                           |                    |                        |                 |
| Voor gebruiker '6766<br>in te loggen via de a                                                                                           | 7.ERO' is de onderstaande gebruikers<br>pp connector service. | -token gegenereerd | I. Deze token kan wor  | den gebruikt om |
| (token> <version>1<br/>424 i<!--</th--><th>:/version&gt;<data><br/>token&gt;</data></th><th></th><th>5A2E0740EE</th><th></th></version> | :/version> <data><br/>token&gt;</data>                        |                    | 5A2E0740EE             |                 |
|                                                                                                    |                                                               |                    | [                      | Kopieer         |
| Deze token wordt ei<br>opgevraagd                                                                                                    | nmalig verstrekt. Na het voltooien var                        | dit scherm kan de  | gebruikerstoken niet n |                 |
|                                                                                                    |                                                               |                    |                        |                 |
|                                                                                                    | Annuleren                                                     | Vorige             | Volgende               | Vojtooien       |

Laat eventueel dit scherm nog even open gedurende de volgende stap. <u>Test of je de token kunt plakken. Anders moet je het geheel overtypen.</u> Let op: de token wordt pas actief na het klikken op "Voltooien"

### Token invullen op de Overstapsoftware website.

### Op de homepage selecteer de module: Profit.

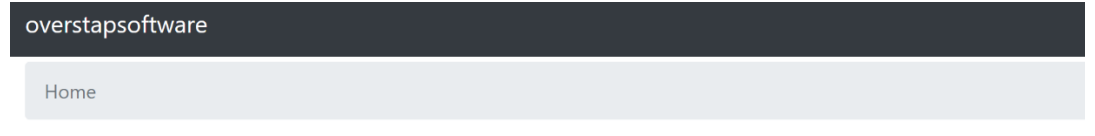

# Klant :: Visie in Toekomst

Welkom, wij helpen u met het converteren van uw boekhouding naar Exact Online.

Op deze pagina ziet u alle beschikbare "modules". Bij 'Conversie' kunt u de administraties controleren en gereedmaken voor

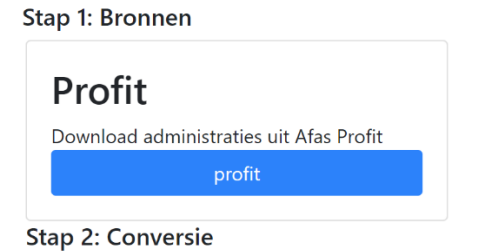

### Ga vervolgens naar Organisaties beheren

| Afas Profit Conversie<br>Met deze module kunt u administraties downloaden uit Afas Profit zoda                                                             | t ze aangeboden kunnen worden ter conversie.                                                                    |
|----------------------------------------------------------------------------------------------------|----------------------------------------------------------------------------------------------------|
| Stap1: Organisaties beheren<br>Hier kunt aangeven welke organisaties er beschikbaar zijn in Profit en<br>welke Token er bij hoort.<br>Organisaties beheren | Stap2: Administraties downloaden<br>Hier kunt u download verzoeken aanmaken voor de administraties.<br>Download |
| Voortgang<br>Bekijk de voortgang van download verzoeken                                                                                                    |                                                                                                    |

### Klik op Organisatie toevoegen

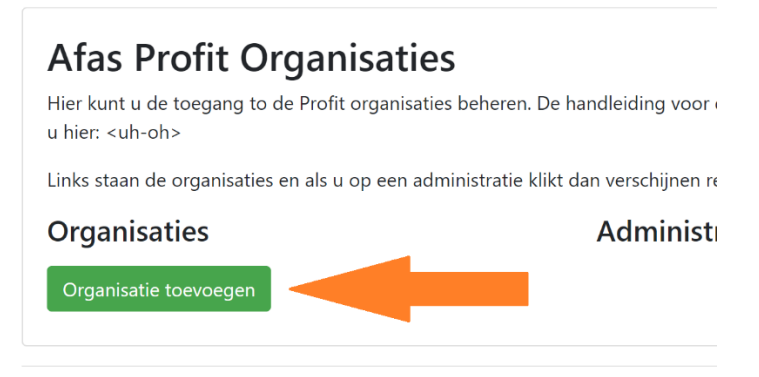

© 2020 Visie in Toekomst.

# Doe zoals omschreven: Nieuwe Organisatie toevoegen

Het deelnemernummer is het numerieke gedeelte in de naam van de omgeving. Als de omgevingsnaam bijvoorbeeld O12345AA is, dan is 12345 het deelnemersnummer.

De token moet met volledige XML ingevuld worden. <token><version>1</version><data>XXX</data></token>

| Naam            |  |
|-----------------|--|
|                 |  |
| Deelnemernummer |  |
|                 |  |
| Token           |  |
|                 |  |
| Toevoegen       |  |

Home / Profit / Organisatie

Na het klikken op Toevoegen kom je terug op het overzicht met organisaties. Je kunt nu de token testen door te klikken op de toegevoegde organisatie. Als er rechts een lijst met Administraties verschijnt dan werkt het. Zo niet, dan niet.

| Afas Profit Organisaties                                                               |                                                                              |
|----------------------------------------------------------------------------------------|------------------------------------------------------------------------------|
| Hier kunt u de toegang to de Profit organisaties beheren. [<br>u hier: <uh-oh></uh-oh> | De handleiding voor de handelingen die eerst in Afas Profit gedaan moeten wo |
| Links staan de organisaties en als u op een administratie kl                           | likt dan verschijnen rechts de beschikbare administraties.                   |
| Organisaties                                                                           | Administraties                                                               |
| 1332: O AB - Service                                                                   | Het kantoor                                                                  |
| Organisatie toevoegen Eigenschappen                                                    | B B.V.                                                                       |
| Verwijderen                                                                            | B.V.                                                                         |
|                                                                                        | B Beheer B.V.                                                                |
|                                                                                        | B Materieel B.V.                                                             |
|                                                                                        | Aannemersbedrijf rs                                                          |
|                                                                                        | Br Holding B.V.                                                              |
|                                                                                        | A B.V.                                                                       |

Als je direct wil gaan downloaden dan kan dat vanaf nu. Klik in het kruimelpad op Profit en ga naar stap2 download.

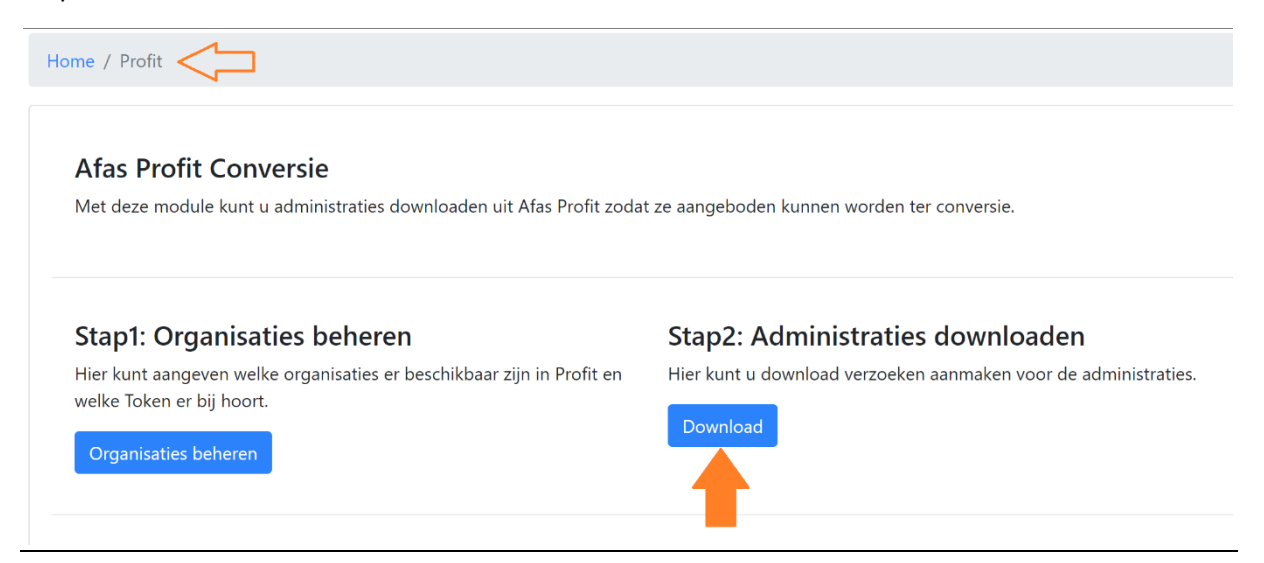

Zet een vink bij de administraties die u wil downloaden en klik daarna op verstuur.

| overstapsoftware                          |  |
|-------------------------------------------|--|
| Home / Profit / Administraties / Download |  |
|                                           |  |
| Welke Administraties wilt u downloaden?   |  |
| Verstuur                                  |  |
| ACC "Het kantoor"                         |  |
| ✓ 0454 "B B.V."                           |  |
| □ 0083 " B.V."                            |  |
| ✓ 0453 "B Beheer B.V."                    |  |
| O094 "B Materieel B.V."                   |  |
| □ 0700 "Aannemersbedrijf rs"              |  |
| ✓ 0095 "Br Holding B.V."                  |  |
| □ 0692 ". B.V."                           |  |
| 0373 " Den Bosch"                         |  |
| □ 0404 "R B.V."                           |  |
| □ 0406 " Holding B.V."                    |  |

Als er problemen zijn opgetreden dan kunt u het proces opnieuw proberen.